- Login to <u>http://mytru.ca</u> with your campus access. If you need help contact <u>itservicedesk@tru.ca</u>
- 2. Once logged into Mytru
- 3. Locate and click on the 'Faculty Services Tab'.
- 4. From the list, click on 'Summary Class List'
- 5. Select the 'courses term' from the drop-down menu and click 'submit'.
- 6. From the next drop-down, select the course for which are requesting a shell and click "submit".
- 7. You are now on the 'Summary Class List Page'.
- 8. Highlight everything from 'Course Information' to 'Status'
- 9. Right-click on the highlighted area with the mouse pointer and select 'copy'.
- 10. Insert the copied material into to the email and send to itservicedesk@tru.ca